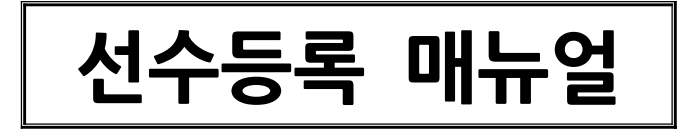

- 1. http://total.koreanpc.kr 접속
- 2. 왼쪽탭에서 전문체육 또는 생활체육 선택

[전문체육일 경우]

- 3. '선수등록신청' 클릭 → '선택한 화면으로 이동' 클릭
- 4. 본인인증 (휴대폰 인증할 경우, 휴대폰본인확인(문자)로 하는 것이 편리함)
- 5. 다시 '선수등록신청' 클릭 → '선택한 화면으로 이동' 클릭
- 6. 본인이력찿기 화면이 자동으로 뜸
- 7. 본인이력찾기 화면에서 등록 이력이 없을 경우 ⇒ 신규등록선수 등록이력에 내용이 있을 경우 ⇒ 재등록선수
- 8.

## ▷ 신규등록선수:

- '선수등록신청' 클릭
- '취소' 클릭
- 모든 약관에 동의 체크 후 '확인' 클릭
- 세부내역 작성 후 '신청' 클릭
- <u>※ 주의: 스포츠등급 선택 후 스포츠등급 카드(등급분류카드)를 반드시 첨부 할 것!</u> <u>원본은 대한장애인탁구협회 사무국으로 제출해야 함.</u>
- ▷ 재등록선수:
  - 선택 부분 상태 값이 '확인'일 경우 ⇒ 반드시 '확인'이라는 글씨를 클릭

| 신상경                                                          | 보 등록이력 (아름/생년)                                           | #일/성별이 일치하는                               | 신상경보)            |                 |         |            |   |
|--------------------------------------------------------------|----------------------------------------------------------|-------------------------------------------|------------------|-----------------|---------|------------|---|
| 71                                                           | 인변호 이름(한글)                                               | 영년철말(영영)                                  | 휴대폰변호            | 이메일             | 孝全      | હવ         |   |
|                                                              |                                                          |                                           |                  |                 |         | 82         |   |
| <ul> <li>前用</li> <li>新用</li> <li>新用</li> <li>6443</li> </ul> | 요시된 경도는 형제 시용지의<br>1인인 권우 본인의 정도가 0<br>1보험 모시라면 "확인" 등 급 | 는 아름가운난물일가운영이<br>1일 수 있습니다.<br>박해시기 바랍니다. | 5 일한 8 Y ở 프시한 3 | 1219.           |         | -          |   |
|                                                              |                                                          |                                           | 098808           | <b>ASA 6868</b> | 88 8508 | SOREA SREE |   |
| <b>주의:</b> '확                                                | 이 이데도                                                    | 불구하고                                      | 바로 선-            | 수등록신청을          | 진행할 시   | 신규선수로      | 등 |

| 등록 상                                                                   | 본인확인                                                                                                   |                                                                                                    | ×   |
|------------------------------------------------------------------------|----------------------------------------------------------------------------------------------------|----------------------------------------------------------------------------------------------------|-----|
| <ul> <li>아래에 표</li> <li>본인의 경</li> <li>아래의 경</li> <li>반약 이미</li> </ul> | <ul> <li>과거에 등록한 이매?</li> <li>인증번호발송 버튼을</li> <li>인증번호 이메일을 4</li> <li>만약 인증번호발송 바<br/>합니다.</li> </ul> | 일로 본인 확인을 진행하세요.<br>을 클릭하면 화면에 표시된 이메일로 인증번호가 발숭됩니다.<br>수신하지 못했을 경우 스팸 메일함을 확인해 주시기 바랍니다.<br>버튼을 여러번 클릭했다면 제일 마지막에 도착한 메일에 표시된 인증번호를 입력해 | O⊧  |
| 이름(한                                                                   | • 예전에 등록한 •                                                                                            | 메일로 인증                                                                                                    | -   |
| 생년월                                                                    | 이메일 주소                                                                                                 | mo******ch@g****.com 인증번호 발송                                                                                                    | 1.2 |
| 핸드폰<br>이메일                                                             | 인증번호                                                                                                   | 인증번호 확인                                                                                                    |     |
| 주소                                                                     |                                                                                                    | 돌이가기                                                                                                    |     |
|                                                                        |                                                                                                    |                                                                                                    |     |
|                                                                        |                                                                                                    |                                                                                                    |     |
|                                                                        |                                                                                                    |                                                                                                    |     |

10. 본인확인(이메일 인증)
'인증번호 발송' 클릭 → 해당 본인 이메일 확인하여 인증번호 확인 → 인증번호
입력 후 '인증번호 확인' 클릭!

- 9. '등록됨' 상태일 경우 '선수등록신청' 클릭
- ····· 대한장애인탁구협회에서 승인처리 시 '확인' 상태에서 '등록됨'으로 변경
- 모든 항목 정확히 입력 후 '경기단체 본인확인요청' 클릭
- 개인정보가 틀리거나 비어있을 경우 '경기단체 확인요청' 클릭
- 개인정보가 맞을 경우 '본인의 정보가 맞습니다' 클릭
- ⇒ '확인' 클릭 → 등록 상세정보 조회창이 뜸

## 11. 이전 등록 이력 중 등록년도 기준 가장 최근 자료로 '재등록' 클릭

| (1억월 전시)<br>(1/0/ 프 415 | 는데 확인해 사용가 요시<br>같으시 것 방합니다<br>1 자료 중에서 중요고 등 | [의사 대할 경우에는 이 종립장물 종리한 다음<br>(인위지의 이제 소속되고 다른 소속되으로 서 | and other of a loss | P 9 800 IBM 126 8 |      |
|-------------------------|-----------------------------------------------|-------------------------------------------------------|---------------------|-------------------|------|
| 학관이 직료를<br>이라여 표시된      | [ 선택한 다음 수속집말<br>  카르 아이의 성격에 눈               | 김색왕이 소유함을 연광하지가 바랍니다.<br>'문화시려면 '유소'에든을 클릭하여 선구로 5    | (영화시기 바랍니다)         |                   |      |
|                         |                                               |                                                       |                     |                   |      |
| 등록년도.                   | 84                                            | 主命型                                                   | 시도                  | 구분                | _    |
| 2016                    | 65                                            | 型型:按照((1000:14)                                       | 84                  | \$80km            | 45.4 |
| 2015                    | 박구 문                                          | \$25(7820)TT00014(                                    | 84                  | 當世(現色)            | 454  |
| 0.000                   | 650                                           | \$229179291(TT000714)                                 | 12.14               | \$260420          | ASA  |

## 12. 상세 개인정보 입력 후 '저장' 클릭

## ※ 스포츠 등급 반드시 선택!

| 동독이역분회           | 도평방지교육                                  | 문다양 도망했지금도   | 분 받지 않으셨습니<br>-  | 10. 2498 S 884            | 4교육 받기 |             |                    |   |
|------------------|-----------------------------------------|--------------|------------------|---------------------------|--------|-------------|--------------------|---|
| 선수용특선형           |                                         |              |                  |                           |        |             |                    |   |
| 지도자동록산됨          | 地位国家                                    | 501403001077 |                  |                           |        | 参考行左        | 2017 5             |   |
| A REAL PROPERTY. | 금옥(*)                                   | 92           | 生 <b>气制度 5</b> 5 | 에바시면 감위은 거유간!             | 부월되다.  | 상세종목        | - 2 <sup>-10</sup> |   |
| 608408.          | 소속시도(*)                                 | 11           |                  |                           |        | 소속구분(*)     | \$25.9(D)          |   |
| 등급분류사등록신형        | 0.051(+)                                | -1100014     | 2010             |                           | 0      | A.6.2.8.4.8 |                    |   |
|                  | a a million                             | - 4400 PAUD  | 10.4400.008.3    | V HUNHER                  | ~      | THLED.      |                    |   |
|                  | 1.0                                     |              |                  |                           |        |             |                    |   |
|                  | 강애유형(+)                                 | 4.4.5.4      |                  |                           |        | 스포츠등급       | CLADE Y            |   |
|                  | 장애급수                                    | 02           |                  |                           |        | N.          | - 24 -             | ^ |
|                  | ARABANY                                 | 8            |                  | 0                         |        |             | CLASS T            |   |
|                  |                                         |              |                  | -                         |        |             | 0.401 1            |   |
|                  | 장애인카드봄부                                 | -            |                  | a,                        |        |             | CLA05 #            |   |
|                  | 기타충방청부1                                 |              |                  | Q.                        |        |             | GLASS 5-           |   |
|                  | 기타증병철부2                                 |              |                  | Q                         |        |             | 0.454              | ~ |
|                  |                                         |              |                  | -                         |        |             |                    |   |
|                  |                                         | 1            | 이용(만임)           | 制造量                       |        | (전문)        | 8.0.0              |   |
|                  | 1 ( ) ( ) ( ) ( ) ( ) ( ) ( ) ( ) ( ) ( |              | 이름(영문)           | REPORTED IN THE REPORT OF |        | 생년월일/성별     | 1005-12:257/3/29   |   |

- 끝!! 성공!! -